## How To Add Chemical Vendor

- 1. Go to <u>https://onsite.uwyo.edu/EHSA/</u>
- 2. Enter your usual University login information
- 3. Once logged in, select **Other** tab from the EHSA main menu.

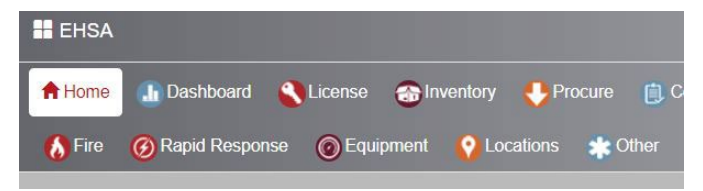

4. Select **Chemical Vendor** from the chemical catalog box.

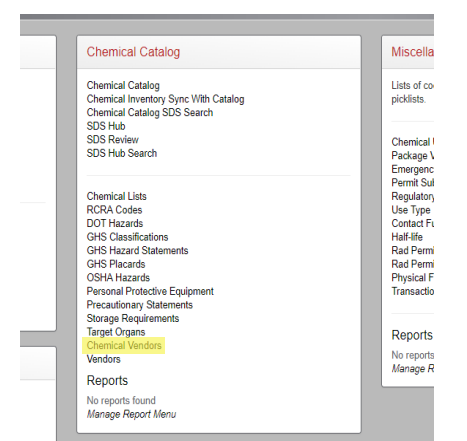

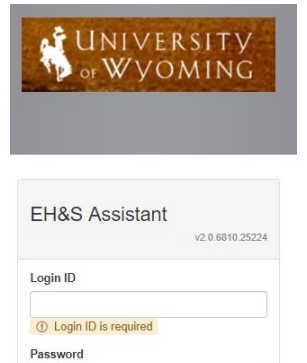

Password is required
O Sign in

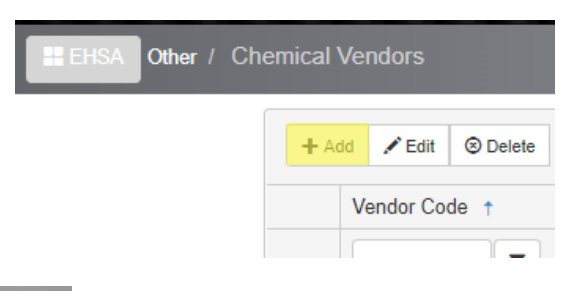

- 5. Select Add in the upper left-hand corner.
- 6. Fill in all known information. All highlighted boxes should be filled.
- 7. Select Save

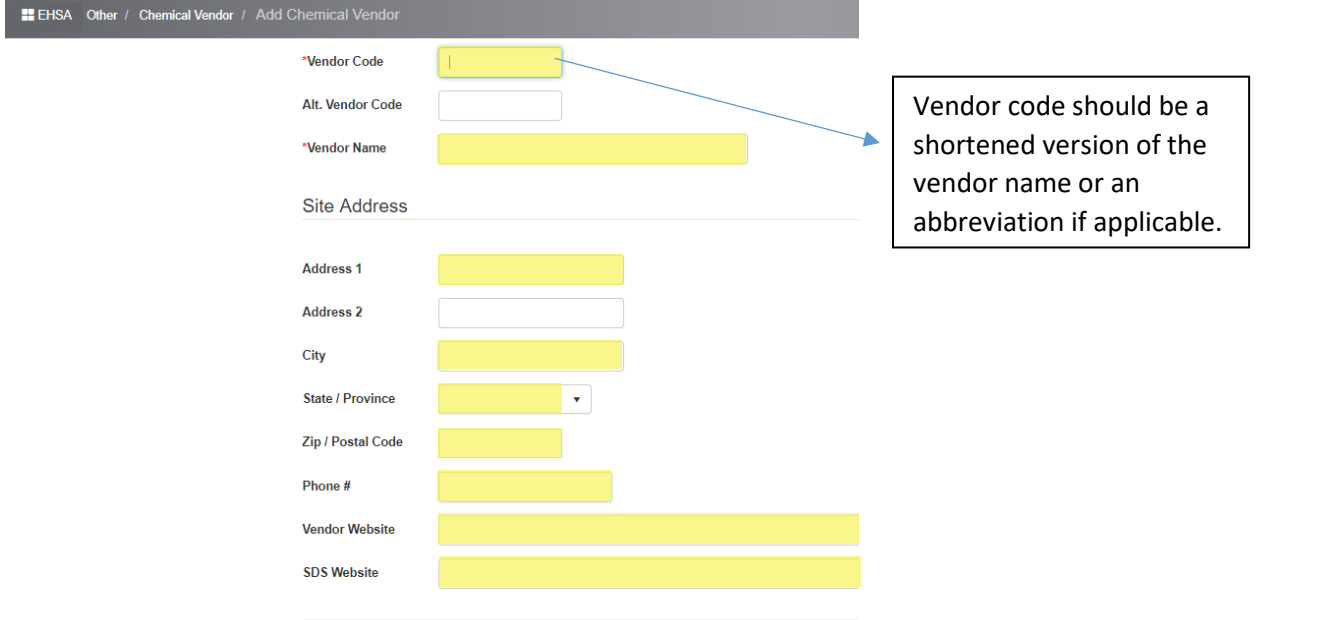